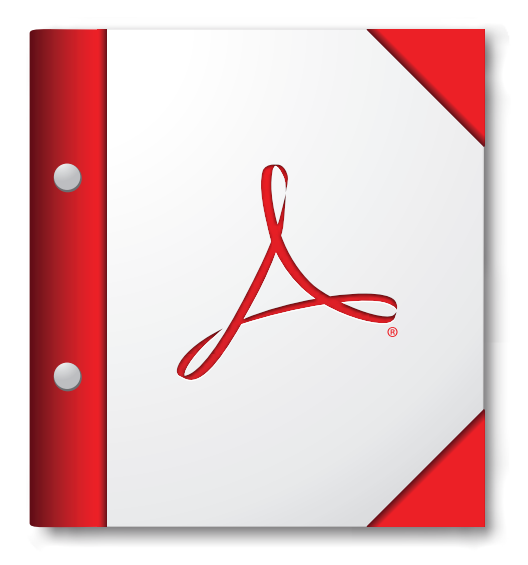

Para obter a melhor experiência, abra este portfólio em PDF no Acrobat 9 ou Adobe Reader 9, ou posterior.

Obtenha agora o Adobe Reader!